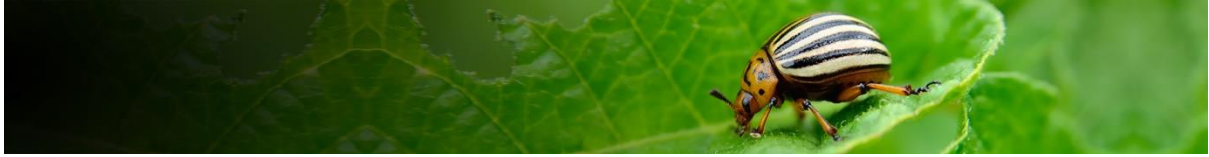

# Pest Risk Analysis Tool Pest-initiated PRAs

This user guide focuses on the workflow for compiling pest-initiated PRAs. Additional documents cover general aspects of using the tool ('Getting started'), logging in and conducting pathway-initiated PRAs.

## Contents

| Introduction                                          | 2  |
|-------------------------------------------------------|----|
| Initiation                                            | 2  |
| Navigation in the tool                                | 4  |
| Categorization                                        | 4  |
| Risk assessment                                       | 5  |
| Probability of entry                                  | 6  |
| Risk assessment summary                               | 8  |
| Exporting a Word risk assessment form to edit offline | 9  |
| Risk management                                       | 10 |
| Pest risk analysis summary                            | 10 |
| PRA report                                            | 11 |

Please click on section links to navigate this document

## Introduction

The PRA Tool currently has two workflows for conducting a PRA: By Pathway or By Pest:

A pathway-initiated PRA is focused on a single pathway which may have multiple pests associated with it. This type commonly arises from a request to import a new plant commodity or a commodity from a new country of origin.

A pest-initiated PRA is focused on a particular pest that may have multiple pathways of entry. This type may arise from a new information about the pest, a pest alert, interception or the results of a horizon scanning exercise.

This user guide describes the process for conducting a **pest-initiated PRA** in the CABI PRA Tool.

### The tool is structured around the three stages of Pest Risk Analysis

Stage 1: Initiation – documenting the reason for the PRA;

**Stage 2**: Risk assessment - determining the likelihood of entry (via all potential pathways), establishment, spread and potential consequences of the pest in order to decide whether phytosanitary measures are required;

**Stage 3**: Risk management - selecting the appropriate management options to reduce the risks identified in Stage 2.

For further guidance on the PRA process please refer to the International Standards for Phytosanitary Measures developed by IPPC, in particular <u>ISPM 2</u> and <u>ISPM 11</u> at <u>https://www.ippc.int/en/core-activities/standards-setting/ispms/</u>

## Initiation

Details of the PRA are entered on this page. The information added to these fields is used to search the Compendium (CPC) data to link to the relevant datasheet.

**Search for a pest**: start typing to search the CPC for a species name. This will enable the tool to link to the pest datasheet

Next

Initiation: By Pest

| Pest name *                                                                                                    |                                                                                            |                                                 |                          |                                                               |                                                                |                               |
|----------------------------------------------------------------------------------------------------|--------------------------------------------------------------------------------------------|-------------------------------------------------|--------------------------|---------------------------------------------------------------|----------------------------------------------------------------|-------------------------------|
| Search the Crop Protection                                                                                                    | Compendium to link to a pest dat                                                           | asheet. Or if you ca                            | nnot find th             | e pest in the search dropdown                                 | n you can add a new pest                                       |                               |
| Search for a pest                                                                                                    |                                                                                            | Or add a new p                                  | est name                 |                                                               | Add                                                            |                               |
| ls this a demo or test F                                                                                                    | VRA? * (i)<br>No                                                                           |                                                 | If the<br>drope<br>the r | e species name c<br>down, it is not in th<br>name is correct. | loes not appear i<br>ne CPC. After che<br>use <b>Add a new</b> | n the<br>cking<br><b>pest</b> |
| Country/area at risk *                                                                                                    |                                                                                            |                                                 | nam                      | e which is a free-to                                          | ext field                                                      | <b>P</b> • • •                |
| Select country/area                                                                                                    | ~                                                                                          |                                                 |                          |                                                               |                                                                |                               |
| Suggested title for PRA                                                                                                    | ( <b>this can be edited) *</b><br>ry/area>                                                 | Demo<br>purpos                                  | <b>mode</b><br>es. Se    | is for demonstrat<br>lect this option if                      | ion and learning<br>you do not want                            | ]                             |
| PRA start date                                                                                                    | PRA due date                                                                               | the per                                         | st infor<br>d in lat     | mation you add to<br>er PRAs                                  | o this session to                                              |                               |
|                                                                                                    |                                                                                            |                                                 |                          | ••••••                                                        |                                                                | 1                             |
| Define scope of PRA<br>This can include informatic<br>• Reason(s) why the PRA<br>• Details of the pathway<br>• Mode(s) of transport | on on:<br>is required                                                                      | e pest risk analysis r                          | s dering con             | ducted. Denne as precisely as                                 | (3000 characters left)                                         |                               |
|                                                                                                    |                                                                                            |                                                 |                          |                                                               |                                                                |                               |
| Reason for PRA                                                                                                    |                                                                                            |                                                 |                          |                                                               | (3000 characters left)                                         |                               |
| Select reason for PRA                                                                                                    |                                                                                            | Do previ                                        | ous P                    | RAs exist for thi                                             | s pest? Selecting                                              | g 'Yes' will                  |
| Do previous PRAs exist                                                                                                    | for this pest?                                                                             | open up t<br>Details of                         | wo ado<br>previo         | ditional text boxes<br>ous PRAs for the p                     | :<br>est in the PRA ar                                         | ea                            |
| Yes                                                                                                    | No                                                                                         | Details of                                      | other                    | relevant PRAs for                                             | the pest                                                       |                               |
| References                                                                                                    |                                                                                            |                                                 |                          |                                                               |                                                                |                               |
| Expand the <b>Refe</b><br>This text box will<br>ool and can be ed<br>References are in                                              | erences box to add<br>be accessible throu<br>lited and added to at<br>cluded in the PRA re | citations.<br>Ighout the<br>any point.<br>Sport |                          | Save                                                          | Next                                                           |                               |

\*Pest name, demo vs live, country/area at risk and title are compulsory fields.

Links to **Categorization**, the next step in the PRA.

# Navigation in the tool

The Home page can be accessed at any stage of the PRA process via the breadcrumb trail

at the top of the page or by selecting **PRA Home** in the top left-hand corner on the tool. It is recommended that you use these options rather than the back arrow on your browser because this is ensures that the system closes the windows properly.

The tool is designed around **four tabs that you can access at any point** in the PRA process:

- <u>Categorization</u>
- Risk assessment
- Risk management
- PRA summary

|  | 1. Categorization | 2. Risk assessment | 3. Risk management | 4. PRA summary |  |
|--|-------------------|--------------------|--------------------|----------------|--|
|--|-------------------|--------------------|--------------------|----------------|--|

# Categorization

Categorization is a rapid assessment of the pest's potential for establishment and impact to determine whether the pest potentially requires phytosanitary measures:

- If the pest does not meet the basic criteria of a quarantine pest, the PRA process can stop.
- If the pest does meet the criteria of a quarantine pest, or in the absence of sufficient information, the uncertainties should be identified and the PRA process should continue to the detailed risk assessment stage.

A quarantine pest is defined as: A pest of potential economic importance to the area endangered thereby and not yet present there, or present but not widely distributed and being officially controlled (FAO, 2019 <u>ISPM 5</u>).

Buttons have been provided in some sections to import some general pest information directly from the Compendium datasheet into the PRA in a concise format.

Import from CPC

## **Risk assessment**

Risk assessment is composed of five tabs:

| Probability of entry | Probability of<br>establishment | Probability of spread | Potential consequences | Risk assessment<br>summary |
|----------------------|---------------------------------|-----------------------|------------------------|----------------------------|
|                      |                                 |                       |                        |                            |

The first four tabs link to forms with a set of questions. Text can be added below each question. Guidance is provided for some questions under **Factors to consider**. Access to the datasheet is provided but additional resources will usually need to be consulted to complete the risk assessment.

The full citations of sources cited in the PRA should be added to the **References** section at the bottom of each page. There is a single references section for the whole PRA. This can be expanded/collapsed by clicking on the green arrow. You need to click on the **Edit References** button to enter text. This is to ensure only one user at a time is editing this section when working in 'Team View'. If it is locked for editing, please save your references in another document and return later.

| References |      |                 |
|------------|------|-----------------|
|            |      |                 |
|            |      |                 |
|            |      |                 |
|            |      |                 |
|            | <br> |                 |
|            |      | Edit References |

Next to each question, there are two dropdown lists: **Rating** and **Confidence level**. These are selected manually to allow you to assign a summary rating and confidence level for each of the four steps (probability of entry, probability of establishment, probability of spread and potential consequences) in the risk assessment.

| Ratings available are: | Confidence levels available are: |
|------------------------|----------------------------------|
| Not assessed           | Not assessed                     |
| Negligible             | Low                              |
| Low                    | Medium                           |
| Medium                 | High                             |
| High                   | -                                |

At the bottom of each tab, these dropdown options are provided for you to conclude the probability of entry, establishment, spread and potential consequences:

| Add summary racing |   | Add summary confidence level |  |
|--------------------|---|------------------------------|--|
| Not assessed       | • | Not assessed                 |  |
| Add a summary note |   |                              |  |
|                    |   |                              |  |
|                    |   |                              |  |
|                    |   |                              |  |
|                    |   |                              |  |
|                    |   |                              |  |
|                    |   |                              |  |
| References         |   |                              |  |
| References         |   |                              |  |

The summary rating and confidence level from each tab are carried forward in the PRA to the final risk assessment tab which is the **Risk assessment summary**, so it is important to complete these as fully as possible. There is no automated summary, it is up to you as the risk assessor to make the conclusions and explain any uncertainty that arises from conflicting or incomplete information.

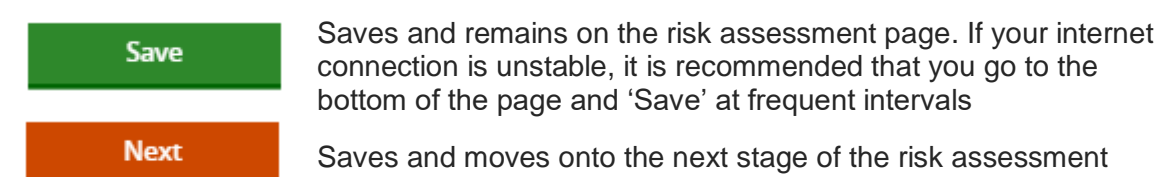

## **Probability of entry**

Potential pathways for introduction can be selected and assessed as part of the risk assessment process.

| Risk Assessment for Rhynchophorus ferrugineus (red palm weevil)                                                                                                    |                       |                                |                         |                                             |                    |                             |  |
|----------------------------------------------------------------------------------------------------|-----------------------|--------------------------------|-------------------------|---------------------------------------------|--------------------|-----------------------------|--|
| Probability of entry                                                                                                    | Probabil<br>establish | ity of Pr                      | robability of spread    | Potential consequences                      | Risk assessment su | ummary                      |  |
| How might Rhynchophorus ferrugineus (red palm weevil) enter the PRA area?<br>Select relevant pathways for introduction. Pathways can represent any means that allow the entry or spread of a pest. Selected pathways will be assessed individually for<br>probability of entry and risk management |                       |                                |                         |                                             |                    |                             |  |
|                                                                                                    |                       |                                |                         |                                             |                    | Last modified on 19/08/2021 |  |
| + Add pathway                                                                                                    |                       |                                | windo                   | W                                           | way opens a        |                             |  |
| Added pathways                                                                                                    |                       |                                |                         |                                             |                    |                             |  |
| Pathway                                                                                                    | Summary<br>rating     | Summary<br>confidence<br>level | Major/minor<br>pathway? | Pathway requires<br>management<br>measures? | Edit<br>pathway    | Delete<br>pathway           |  |
| Plants for planting                                                                                                    | Medium                | Low                            | Major                   | Yes                                         | Edit               | X Delete                    |  |

| ld pathway                                                                                                    | A dropdown list of predefined pathways is                                       |
|----------------------------------------------------------------------------------------------------|---------------------------------------------------------------------------------|
|                                                                                                    | available. Additonal detail can be added to the                                 |
| Plants for planting 🗸 🗸                                                                                                    | pathway description field                                                       |
| Pathway description                                                                                                    |                                                                                 |
| Spread of R. ferrugineus on a global scale is<br>primarily through the international movement of<br>palm trees from purseries for planting. This can | A custom pathway can be added by selecting<br>'Other' from the pathway dropdown |
| be both ornamental and commercially used palm<br>species.                                                                                            |                                                                                 |
| (303 characters left)                                                                                                    |                                                                                 |
| <ol> <li>What is the probability of the pest being associate</li> </ol>                                                                              | ed with the pathway at origin? Add rating                                       |
| Factors to consider                                                                                                    | Not assessed                                                                    |
| prevalence of pest in the source area                                                                                                    | Add confidence levi                                                             |
| <ul> <li>occurrence of life stage able to associate with pathwa</li> <li>soccorpatizing</li> </ul>                                                   | ay                                                                              |
| <ul> <li>seasonal drilling</li> <li>pest management procedures applied at place of original drilling</li> </ul>                                      | gin Not assessed                                                                |
| L                                                                                                    | p <sup></sup>                                                                   |
|                                                                                                    |                                                                                 |
|                                                                                                    |                                                                                 |
|                                                                                                    |                                                                                 |
|                                                                                                    |                                                                                 |
|                                                                                                    |                                                                                 |

There are a four risk assessment questions addressing probability of entry which can be answered for each pathway selected. Each pathway is assessed individually to determine whether risk management is required if it is concluded that the pest is indeed a quarantine pest in the other steps of the risk assessment.

The conclusion for a single pathway ('plants for planting') is shown in the figure below. If the answer to the question '**Does this pathway require management measures?**' is 'No', the pathway will not be considered further in this PRA.

| Summary                                                                                                    |                                                                                                    |
|----------------------------------------------------------------------------------------------------|----------------------------------------------------------------------------------------------------|
| Add summary rating                                                                                                    | Add summary confidence level                                                                                                    |
| Medium 🗸                                                                                                    | Low ~                                                                                                    |
| Add a summary note                                                                                                    |                                                                                                    |
| $\bullet \Rightarrow B I \mathscr{P} \&$                                                                                                    |                                                                                                    |
| Plant importation is generally seen as the main pathway aiding the s<br>amongst experts about the relative importance of plants for planting                                                                                                    | pread of <i>R. ferrugineus</i> . However, there is considerable uncertainty<br>g as a pathway compared to local spread (EPPO, 2020a).                                                                                                    |
| Esteban-Duran <i>et al.</i> (1998) suggested that <i>R. ferrugineus</i> is among t<br>countries of the European Union through imported vegetables (CAB                                                                                                    | he pests that could potentially be introduced to Spain and other<br>, 2020).                                                                                                    |
| The importation of palm frond greenery as cut flowers is an unlikely<br>be deposited in the proximal end of the frond where young larvae fe<br>Salama <i>et al.</i> 2009). However, young <i>R. ferrugineus</i> in cut fronds are<br>to an unsuitable level, and are also unlikely to move to find a suitabl | pathway for the movement and entry of red palm weevil. Eggs may<br>eed before moving into the main part of the palm (Faleiro 2006;<br>unlikely to be able to complete development before the frond dries<br>e host due to their limited mobility (Bertone, <i>et al.</i> 2010). |
| There do not seem to be any proven cases where the species has be<br>However, there have been five intercentions of unidentified Physics                                                                                                    | en able to invade as a stowaway not associated with palm trees.                                                                                                    |
| Do you consider this pathway a major or a minor pathway?                                                                                                    |                                                                                                    |
| Major O Minor                                                                                                    |                                                                                                    |
| Does this pathway require management measures?                                                                                                    |                                                                                                    |
| ● Yes ○ No                                                                                                    |                                                                                                    |
|                                                                                                    | Cancel Save                                                                                                    |

The 'Probability of entry' tab shows an overview of all the pathways that have been selected for this pest.

### **Risk assessment summary**

The 'Risk assessment summary' page contains a table with the summary ratings and confidence levels selected for probability of entry, probability of establishment, probability of spread and potential consequences.

Edit

Select to return to the risk assessment and edit the relevant tab.

Based on the information included in the risk assessment, the decision should be made as to whether the pest requires phytosanitary measures. This completes the risk assessment stage:

### Does the pest require phytosanitary measures?

Yes ONO

Yes - the option to continue to risk management will appear

No - the PRA can end

### Exporting a Word risk assessment form to edit offline

Once a PRA has been created online in the tool, and the potential pathways of entry have been selected, an MS Word version of the risk assessment form can be exported from the 'Probability of entry' tab.

| Risk As                                         | sessmen           | t for Rhyr                             | nchophoru                                   | us ferrugineu                               | is (red palr           | n weevil)                    |
|-------------------------------------------------|-------------------|----------------------------------------|---------------------------------------------|---------------------------------------------|------------------------|------------------------------|
| Probability of entry                            | establish         | ment Pr                                | robability of spread                        | Potential consequences                      | Risk assessment s      | ummary                       |
| How might Rhyncho<br>Select relevant pathways f | ophorus ferrugi   | neus (red palm )<br>ways can represent | weevil) enter the<br>any means that allow t | PRA area?                                   | Selected pathways will | be assessed individually for |
| probability of entry and ris                    | sk management     |                                        |                                             |                                             |                        | Last modified on 14/06/2021  |
| + Add pathway                                   |                   |                                        |                                             | Export assert                               | word Import fro        | m Word                       |
| Added pathways                                  |                   |                                        |                                             |                                             |                        |                              |
| Pathway                                         | Summary<br>rating | Summary<br>confidence<br>level         | Major/minor<br>pathway?                     | Pathway requires<br>management<br>measures? | Edit<br>pathway        | Delete<br>pathway            |
| Plants for planting                             | Medium            | Low                                    | Major                                       | Yes                                         | Edit                   | X Delete                     |

This is useful if you do not want to use the internet the entire time and means you can also involve others who do not have access to the tool to contribute to the risk assessment. The export can be created at any time and can include partially edited sections but note that **importing the Word form back into the online tool will overwrite any content that exists in the PRA**. A special file is created with the pest name and it is this same file that must be re-imported into the tool, it cannot be copied to create a form for a different pest.

The Word form includes the PRA initiation details and existing references which are uneditable but the risk assessment text boxes, risk ratings, confidence levels and additional references fields are the same as in the tool. If it is concluded that phytosanitary measures are required for the pest, the risk management form can also be completed. The exported Word form supports tracked changes if this functionality is important to you.

A PDF of the datasheet can also be downloaded from the top menu to use offline.

| (b) CABI<br>Pest Risk Analy       | vsis Tool                    |                 | E                  |                 | 2                |        |
|-----------------------------------|------------------------------|-----------------|--------------------|-----------------|------------------|--------|
|                                   |                              | 🛃 PRA R         | eport <del>-</del> | 🕑 Datasheet 🗸   | C External links | 🕄 Help |
| Home > Initiation: By Pest > Cate | gorization > Risk Assessment |                 |                    | C View datashee | et               |        |
| Session#: P03006                  |                              |                 |                    | 🛓 Generate data | asheet           |        |
| 1. Categorization                 | 2. Risk assessment           | 3. Risk manager | nent               | 4. PR           | A summary        |        |

This export/import functionality is intended for those who can complete the PRA online in the tool to benefit from the PRA report and archive. If it is not intended to complete the PRA online, you could use the PRA report download and complete it in Word.

## **Risk management**

The risk management form lists all pathways that were identified as requiring phytosanitary measures at the 'Probability of entry' step. Although the text boxes appear small here and headings are not provided, there is no limit to the content and subheadings that can be added to the text boxes. It may be useful to refer to the options used in the pathway-initiated PRA workflow for pre-border headings relating to plant commodities.

To **select a post-border phytosanitary measure**, click on the check box and add details in the text box underneath. If you do not select with a tick, the notes will not be carried forward to the 'Pest risk analysis summary'.

|                                                                                                    |                                                                                                    | Last modified on 14/0                                          |
|----------------------------------------------------------------------------------------------------|----------------------------------------------------------------------------------------------------|----------------------------------------------------------------|
| <ul> <li>Pathway of entry</li> </ul>                                                                                                    |                                                                                                    |                                                                |
| isted below are the pathways that wer                                                                                                    | e identified as requiring management meas                                                                                                    | sures at the probability of entry stage of the risk assessment |
| Plants for planting                                                                                                    | View pathway description                                                                                                    |                                                                |
| Import of palm tree is currently the or<br>enter Ghana as the nearest records o<br>invasion by natural spread. Howweve<br>are already records from Mauritania a<br>West African coast over time seems p<br><b>Pre-border:</b> Shipment of in vitro plant<br>(EPPO PRA, 2020; USDA factsheet, Git<br>import of plants with stem diameters<br>deemed to be safe (Giblin-Davis <i>et al.</i><br>An assay studied the feasibility of a qu<br>date palms. Palms were naturally infe<br>Infested palms were exposed to alum<br>and troated palms were incost of fea | hly pathway open for <i>R. ferrugineus</i> to<br>the species are too far away to allow<br>r, long term this may change as there<br>inud a natural colonisation along the<br>lausible.<br>s and palm seeds are apparently safe<br>lin-Davis <i>et al.</i> 2013). Equally, the<br><5 cm and the import of fruits are<br>2013).<br>Harantine treatment for Canary Islands<br>sted and placed in a sealed container.<br>inium phosphide for 48 h. The infested<br>the processor of all states of <i>P</i> . |                                                                |
| In the following sections (after entry an                                                                                                    | d other) the options relate to the pest rathe                                                                                                    | r than individual pathways                                     |
| ,,                                                                                                    |                                                                                                    |                                                                |
| Inspection or testing in post-entr                                                                                                    | y quarantine                                                                                                    | Surveillance, containment and eradication                      |
|                                                                                                    |                                                                                                    |                                                                |

## Pest risk analysis summary

This tab provides a summary of the risk assessment ratings and the management options selected for each pathway that represents a risk, plus any general measures. Management options can be edited by returning to the 'Pest risk management' tab.

Text boxes are provided to conclude the PRA which includes the **Summary** for the phytosanitary measures that have been selected to provide an appropriate level of protection for the PRA area and a place to note **Next steps** and **Contact details**.

| PRA notes                                                                                                    |
|----------------------------------------------------------------------------------------------------|
| Summary                                                                                                    |
| A lot of research has recently become available on the biology of the red palm weevil ( <i>Rhynchophorus ferrugineus</i> ), including the prevention of its introduction, containment and control. Some of this work is still ongoing, and a range of suggested control measures still require further trials before they can become more widely available. However, the information already available (including from PRAs that already exist for this species) is sufficient to make informed assessments with high confidence levels for most parts of this PRA. The information below gives a summary assessment of the PRA on <i>R. ferrugineus</i> . The species is highly invasive and has recently expanded beyond its natural range from southern and southeast Asia westwards, over vast areas of the Middle East |
| and the Mediterranean basin.<br>Although it has been recorded from Mauritania, natural direct dispersal from this country is unlikely short term, but still plausible over time.                                                                                                    |
| Currently, the only major and likely pathway of introduction of <i>R. ferrugineus</i> is through the import of palm trees with a stem diameter >5 cm.                                                                                                    |
| If the sneries were to be arridentally introduced to Ghana, the likelihood of establishment and ranid spread throughout the country is high. This is mainly based on Last modified on 14/06/2021                                                                                                    |
|                                                                                                    |
| Next steps                                                                                                    |
| Peer review.                                                                                                    |
| Last modified on 14/06/2021 Edit                                                                                                    |
| Contact Details                                                                                                    |
| CABI PRA Team (PRA@cabi.org)                                                                                                    |
| Edit                                                                                                    |
| Change PRA status to complete?                                                                                                    |
| O Yes ● No                                                                                                    |

The PRA can be finalized by clicking on the 'Change PRA status to complete' button.

The PRA will then show as 'complete' in your 'Recent PRAs' and 'Previous PRAs' on the Home page. You can still go back and edit the PRA at any time by clicking on the PRA.

# **PRA** report

The report output can be generated at any stage of the PRA process.

The report will initially be generated as an HTML document but can be exported as a Word document by selecting the download button:

| Actions |  |
|---------|--|
|         |  |

For further information and news, please visit the <u>Help</u> page or contact <u>PRA@cabi.org</u>.